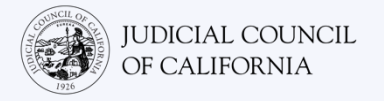

# Zoom 'ਤੇ ਆਪਣੀ ਦੂਰ-ਦੁਰਾਡੇ ਦੀ ਅਦਾਲਤੀ ਕਾਰਵਾਈ ਵਿੱਚ ਸ਼ਾਮਲ ਹੋਣਾ।

Zoom ਇੱਕ ਤਕਨੀਕੀ ਪ੍ਰੋਗਰਾਮ ਹੈ ਜੋ ਕਿ ਲੋਕਾਂ ਨੂੰ ਵੀਡੀਓ ਦੁਆਰਾ ਕਿਸੇ ਵੀ ਸਥਾਨ ਤੋਂ ਇੱਕ ਹੀ ਮੀਟਿੰਗ ਵਿੱਚ ਸ਼ਾਮਲ ਹੋਣ ਦਿੰਦਾ ਹੈ। ਅਦਾਲਤੀ ਕਾਰਵਾਈ ਕਰਨ ਲਈ ਤੁਹਾਡੀ ਕੋਰਟ Zoom ਦਾ ਉਪਯੋਗ ਕਰ ਸਕਦੀ ਹੈ। ਇਹ ਗਾਈਡ ਤੁਹਾਨੂੰ ਇਹ ਦੱਸੇਗੀ ਕਿ Zoom ਦਾ ਉਪਯੋਗ ਕਰਦੇ ਹੋਏ ਦੂਰ-ਦੁਰਾਡੇ ਦੀ ਅਦਾਲਤੀ ਕਾਰਵਾਈ ਵਿੱਚ ਕਿਵੇਂ ਸ਼ਾਮਲ ਹੋਈਏ। *ਕਿਰਪਾ ਕਰਕੇ ਨੇਟ ਕਰੋ: ਇੱਥੇ ਦਿੱਤੀ ਗਈ ਜਾਣਕਾਰੀ Zoom ਦੇ ਭਵਿੱਖ ਦੇ ਅੱਪਡੇਟ* ਨਾਲ ਬਦਲ ਸਕਦੀ ਹੈ।

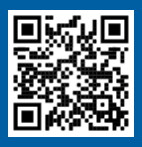

#### ਵੀਡੀਓਜ਼ ਦੇਖੋ!

ਆਪਣੇ ਦੂਰ-ਦੁਰਾਡੇ ਦੇ ਕੋਰਟ ਦੀ ਕਾਰਵਾਈ ਲਈ Zoom ਦਾ ਉਪਯੋਗ ਕਰਨ ਬਾਰੇ ਵਧੇਰੇ ਜਾਣਕਾਰੀ ਲਈ ਇਸ 'ਤੇ ਜਾਓ https://www.courts.ca.gov/VRI.htm। ਜਾਂ ਫਿਰ, QR ਕੋਡ ਨੂੰ ਸਕੈਨ ਕਰੋ।

#### ਦੂਰ-ਦੁਰਾਡੇ ਦੀ ਕਾਰਵਾਈ ਵਿੱਚ ਸ਼ਾਮਲ ਹੋਣ ਲਈ ਮੈਨੂੰ ਕੀ ਕਰਨਾ ਪਵੇਗਾ?

Zoom 'ਤੇ ਦੂਰ-ਦੁਰਾਡੇ ਦੀ ਕਾਰਵਾਈ ਵਿੱਚ ਸ਼ਾਮਲ ਹੋਣ ਲਈ, ਤੁਹਾਨੂੰ ਵੀਡੀਓ ਅਤੇ ਆਡੀਓ ਲਈ ਇੱਕ ਉਪਕਰਨ ਦੀ ਲੋੜ ਪਵੇਗੀ। ਇਹ ਇੱਕ **ਕੰਪਿਊਟਰ** (ਜਿਵੇਂਕਿ ਲੈਪਟਾਪ ਜਾਂ ਡੈਸਕਟਾਪ), **ਟੈਬਲੈਟ** ਜਾਂ **ਸਮਾਰਟਫੋਨ** ਹੋ ਸਕਦਾ ਹੈ। ਡਿਵਾਈਸ ਵਿੱਚ ਇੱਕ ਕੈਮਰਾ (ਵੀਡੀਓ ਲਈ) ਅਤੇ ਇੱਕ ਮਾਈਕ੍ਰੋਫੋਨ (ਆਡੀਓ ਲਈ) ਹੋਣਾ ਚਾਹੀਦਾ ਹੈ। ਤੁਹਾਡੇ ਕੋਲ ਇੰਟਰਨੈਟ ਜਾਂ ਸੈਲੂਲਰ ਡੈਟਾ ਤੱਕ ਪਹੁੰਚ ਵੀ ਹੋਣੀ ਚਾਹੀਦੀ ਹੈ। ਜੇਕਰ ਤੁਹਾਡੇ ਕੋਲ ਇਹਨਾਂ ਵਿੱਚੋਂ ਕਿਸੇ ਇੱਕ ਡਿਵਾਈਸ ਤੱਕ ਪਹੁੰਚ ਨਹੀਂ ਹੈ, ਤਾਂ ਤੁਸੀਂ **ਲੈਡਲਾਈਨ** ਜਾਂ **ਮੋਬਾਈਲ ਫੋਨ** ਦਾ ਉਪਯੋਗ ਕਰਦੇ ਹੋਏ Zoom 'ਤੇ ਇੱਕ ਦੂਰ-ਦੁਰਾਡੇ ਦੀ ਅਦਾਲਤੀ ਕਾਰਵਾਈ ਵਿੱਚ ਡਾਇਲ ਕਰਨ ਦੇ ਸਮਰੱਥ ਹੋ ਸਕਦੇ ਹੋ। ਜੇਕਰ ਤੁਹਾਨੂੰ ਇਸ ਵਿਕਲਪ ਦੀ ਲੋੜ ਹੈ, ਤਾਂ ਕੋਰਟ ਨੂੰ ਸੂਚਿਤ ਕਰੋ, ਖਾਸ ਤੌਰ 'ਤੇ ਜੇਕਰ ਤੁਹਾਨੂੰ ਵਿਆਖਿਆ ਦੀ ਲੋੜ ਹੈ।

ਆਪਣੀ ਡਿਵਾਈਸ ਦੇ ਆਧਾਰ 'ਤੇ Zoom 'ਤੇ ਆਪਣੇ ਦੂਰ-ਦੁਰਾਡੇ ਦੀ ਕਾਰਵਾਈ ਵਿੱਚ ਸ਼ਾਮਲ ਹੋਣ ਲਈ ਹੇਠਾਂ ਦਿੱਤੇ ਗਏ ਨਿਰਦੇਸ਼ਾਂ ਦੀ ਪਾਲਣਾ ਕਰੋ:

- <u>ਕੰਪਿਊਟਰ ਤੱਕ ਪਹੁੰਚ</u>
- ਸਮਾਰਟਫੋਨ ਜਾਂ ਟੈਬਲੈਟ ਤੱਕ ਪਹੁੰਚ
- <u>ੈਲੀਫੋਨ ਤੱਕ ਪਹੰਚ</u>

ਕੋਰਟ ਦੀ ਵੈੱਬਸਾਈਟ ਵਿੱਚ ਵੀਡੀਓ ਜਾਂ ਫੋਨ ਦੇ ਮਾਧਿਅਮ ਨਾਲ ਪੇਸ਼ ਹੋਣ ਲਈ ਸਿੱਧੇ ਲਿੰਕ ਸ਼ਾਮਲ ਹੋ ਸਕਦੇ ਹਨ। ਤੁਸੀਂ ਇਸ ਗਾਈਡ ਦੇ ਅੰਤ ਵਿੱਚ ਆਪਣੇ <u>ਦੁਰ-ਦੁਰਾਡੇ ਦੀ ਅਦਾਲਤੀ ਕਾਰਵਾਈ ਵਿੱਚ ਭਾਗ ਲੈਣ ਲਈ ਨੁਕਤਿਆਂ</u> ਦਾ ਹਵਾਲਾ ਵੀ ਲੈ ਸਕਦੇ ਹੋ।

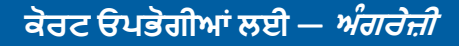

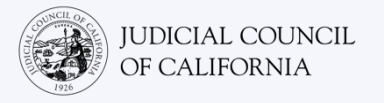

# ਕੰਪਿਊਟਰ ਤੱਕ ਪਹੁੰਚ

ਕੰਪਿਊਟਰ 'ਤੇ Zoom ਦਾ ਉਪਯੋਗ ਕਰ ਕੇ ਅਦਾਲਤੀ ਕਾਰਵਾਈ ਵਿੱਚ ਸ਼ਾਮਲ ਹੋਣ ਦੇ 2 ਤਰੀਕੇ ਹਨ:

- 1) ਆਪਣੀ ਡਿਵਾਈਸ 'ਤੇ Zoom ਐਪਲੀਕੇਸ਼ਨ ਡਾਉਨਲੋਡ ਕਰੋ (*ਸਿਫਾਰਸ਼* <u>ਹੇਠਾਂ ਦੇਖ</u>ੇ)
- 2) ਇੱਕ ਵੈੱਬ ਬ੍ਰਾਊਜ਼ਰ ਤੋਂ ਸ਼ਾਮਲ ਹੋਵੋ (<u>ਪੇਜ5 *ਦੇਖੋ*)</u>

### ਵਿਕਲਪ 1: ਆਪਣੀ ਡਿਵਾਈਸ 'ਤੇ Zoom ਐਪਲੀਕੇਸ਼ਨ ਡਾਉਨਲੋਡ ਕਰੋ (*ਸਿਫਾਰਸ਼*)

Zoom ਨੂੰ ਡਾਊਨਲੋਡ ਕਰਨ ਨਾਲ ਤੁਹਾਨੂੰ ਇਸ ਦੀਆਂ ਸਾਰੀਆਂ ਸਹੂਲਤਾਂ ਤੱਕ ਵਧੇਰੇ ਪਹੁੰਚ ਮਿਲਦੀ ਹੈ, ਅਤੇ ਇਹ ਮੁਫਤ ਹੈ। ਜੇਕਰ ਤੁਸੀਂ ਆਪਣੀ ਡਿਵਾਈਸ' ਤੇ ਪਹਿਲਾਂ ਹੀ Zoom ਡਾਊਨਲੋਡ ਕਰ ਲਿਆ ਹੈ, ਤਾਂ ਇਹ ਸੁਨਿਸ਼ਚਿਤ ਕਰੋ ਕਿ ਤੁਸੀਂ ਨਵੀਨਤਮ ਅੱਪਡੇਟਸ ਇੰਸਟਾਲ ਕੀਤੇ ਹਨ।

**ਆਪਣੀ ਡਿਵਾਈਸ 'ਤੇ Zoom ਡਾਊਨਲੋਡ ਕਰੋ।** Zoom Client for Meetings ਦਾ ਨਵੀਨਤਮ ਸੰਸਕਰਨ ਹਾਸਲ ਕਰਨ ਲਈ <u>https://zoom.us/download</u>'ਤੇ ਜਾਓ।

| Download C                                                                 | enter                                                                               | Download for IT Admin +         |
|----------------------------------------------------------------------------|-------------------------------------------------------------------------------------|---------------------------------|
| Zoom Client for<br>The web browser client w<br>meeting, and is also availa | Dr Meetings<br>ill download automatically when you<br>ble for manual download here. | u start or join your first Zoom |
| Download                                                                   | Version 5.9.1 (3506)                                                                |                                 |
| Or, for Macs with Apple S                                                  | licon chips, click here to download                                                 |                                 |

#### ਮੀਟਿੰਗ ਵਿਚ ਸ਼ਾਮਲ ਹੋਵੋ

1

3

ਆਪਣੀ ਅਦਾਲਤੀ ਕਾਰਵਾਈ ਦੀ ਤਾਰੀਕ ਅਤੇ ਸਮੇਂ 'ਤੇ, Zoom ਐਪਲੀਕੇਸ਼ਨ ਖੋਲੋ। "Join (ਸ਼ਾਮਲ ਹੋਵੋ)" ਦੀ ਚੋਣ ਕਰੋ।

2 ਤੁਹਾਨੂੰ ਕੋਰਟ ਤੋਂ Zoom ਮੀਟਿੰਗ ਦਾ ਲਿੰਕ ਵੀ ਮਿਲਿਆ ਹੋਵੇਗਾ। ਜੇਕਰ ਹਾਂ, ਤਾਂ ਤੁਸੀਂ ਸਿੱਧਾ ਇਸ ਲਿੰਕ ਦੀ ਚੋਣ ਕਰ ਸਕਦੇ ਹੋ। *ਕੋਰਟ ਦੀ ਵੈੱਬਸਾਈਟ ਵਿੱਚ ਵੀਡੀਓ ਜਾਂ ਫੋਨ ਦੇ ਮਾਧਿਅਮ ਨਾਲ ਪੇਸ਼ ਹੋਣ ਲਈ ਸਿੱਧੇ ਲਿੰਕ ਵੀ ਸ਼ਾਮਲ ਹੋ ਸਕਦੇ ਹਨ।* 

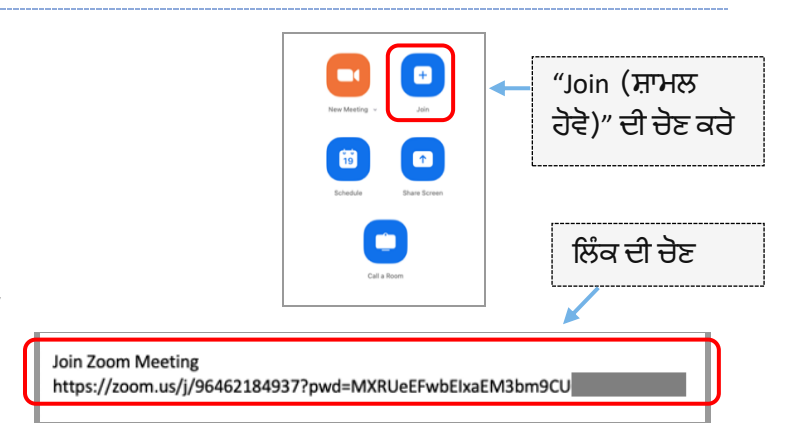

#### ਮੀਟਿੰਗ ਆਈ.ਡੀ. ਅਤੇ ਪਾਸਕੋਡ ਦਾਖਲ ਕਰੋ

ਕੋਰਟ ਦੁਆਰਾ ਤੁਹਾਨੂੰ ਦਿਤੀ ਗਈ ਗਈ ਮੀਟਿੰਗ ਆਈ.ਡੀ. ਦਾਖਲ ਕਰੋ। ਸੰਕੇਤ ਮਿਲਣ 'ਤੇ ਪਾਸਕੋਡ ਦਰਜ ਕਰੋ। (ਇਹ ਜਾਣਕਾਰੀ ਕੋਰਟ ਦੁਆਰਾ ਭੇਜੇ ਗਏ Zoom ਮੀਟਿੰਗ ਸੱਦੇ ਵਿੱਚ ਹੋਵੇਗੀ) ਆਪਣਾ ਪੂਰਾ ਨਾਮ ਦਾਖਲ ਕਰਨਾ ਸੁਨਿਸ਼ਰਿਤ ਕਰੋ ਤਾਂ ਜੋ ਕਿ ਕੋਰਟ ਤੁਹਾਨੂੰ ਪਛਾਣ ਸਕੇ। ਫਿਰ "Join (ਸ਼ਾਮਲ ਹੋਵੋ)" ਦੀ ਚੋਣ ਕਰੋ।

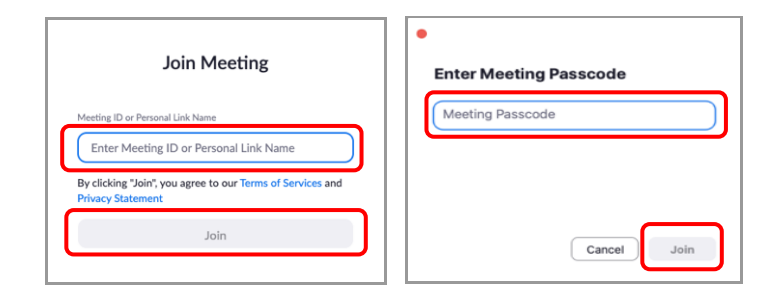

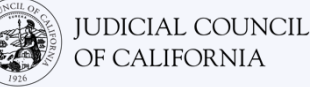

4

5

ਇਹਨਾਂ ਪੜਾਵਾਂ ਦੇ ਵਿਚਾਲੇ, Zoom ਤੁਹਾਨੂੰ Zoom ਐਪਲੀਕੇਸ਼ਨ ਦਾ ਉਪਯੋਗ ਕਰ ਕੇ ਇਸ ਨੂੰ ਖੋਲਣ ਲਈ ਆਖ ਸਕਦਾ ਹੈ। "Launch Meeting (ਲਾਂਚ ਮੀਟਿੰਗ(" ਦੀ ਚੋਣ ਕਰੋ। ਜੇਕਰ ਲੋੜ ਹੋਵੇ, ਤਾਂ ਪੈਂਪ-ਅੱਪ ਸਕਰੀਨ' ਤੇ "Open zoom.us )zoom.us ਖੋਲੋ("।

| Open zoom.us?<br>https://zoom.us<br>Akways allow                                                         | wants to open this application.<br>v zoom.us to open links of this type in the | associated app |
|----------------------------------------------------------------------------------------------------|--------------------------------------------------------------------------------|----------------|
| Click Allow on the dialog shown                                                                          | Cancel                                                                         | Open zoom.us   |
| If you don't see a dialog, click Launch Meeting b                                                        | below                                                                          |                |
| By clicking "Launch Meeting", you agree to our Terms of Service and Pr                                   | rivacy Statement                                                               |                |
| Don't have Zoom Client installed? Download Now<br>Having issues with Zoom Client? Join from Your Browser |                                                                                |                |
|                                                                                                    |                                                                                |                |

#### ਆਪਣੇ ਆਡੀਓ ਦੀ ਚੋਣ ਕਰੋ

ਜੇਕਰ ਤੁਹਾਡੇ ਕੰਪਿਊਟਰ **ਵਿੱਚ ਮਾਈਕ੍ਰੋਫੋਨ** ਹੈ, ਤਾਂ " Computer ) Audioਕੰਪਿਊਟਰ ਆਡੀਓ(" ਦੀ ਚੋਣ ਕਰੋ। ਫਿਰ " Join with ) Computer Audioਕੰਪਿਊਟਰ ਆਡੀਓ ਨਾਲ ਜੁੜੋ(" ਦੀ ਚੋਣ

ਕਰੇ। ਜੱਕਰ ਤੁਹਾਡੇ ਕੰਪਿਊਟਰ **ਵਿੱਚ ਮਾਈਕ੍ਰੋਫੋਨ** ਨਹੀਂ ਹੈ, ਤਾਂ "Phone Call (ਫੋਨ ਕਾਲ)" ਚੁਣੋ ਅਤੇ ਆਪਣੇ ਲੈਂਡਲਾਈਨ ਜਾਂ ਮੋਬਾਈਲ ਫੋਨ ਦਾ ਉਪਯੋਗ ਕਰਦੇ ਹੋਏ ਦਿੱਤੇ ਗਏ ਨੰਬਰਾਂ ਵਿੱਚੋਂ ਇੱਕ ਡਾਇਲ ਕਰੋ। ਸੰਕੇਤ ਮਿਲਣ 'ਤੇ, # ਚਿੰਨ ਤੋਂ ਬਾਅਦ ਮੀਟਿੰਗ ਆਈ.ਡੀ. ਦਾਖਲ ਕਰੋ। ਸੰਕੇਤ ਮਿਲਣ 'ਤੇ, # ਚਿੰਨ ਤੋਂ ਬਾਅਦ ਪ੍ਰਤੀਭਾਗੀ ਆਈ.ਡੀ. ਦਾਖਲ ਕਰੋ। (ਜੇਕਰ ਤੁਹਾਡੇ ਕੋਲ ਪ੍ਰਤੀਭਾਗੀ ਆਈ.ਡੀ. ਨਹੀਂ ਹੈ, ਤਾਂ # ਦਬਾਓ)

ਜੇਕਰ ਤੁਹਾਨੂੰ ਵਿਆਖਿਆ ਕਰਨ ਦੀ ਲੋੜ ਹੈ ਅਤੇ ਡਾਇਲ ਕਰਨ ਦੀ ਲੋੜ ਹੈ, ਤਾਂ ਕੋਰਟ ਨੂੰ ਸੁਚਿਤ ਕਰੋ।

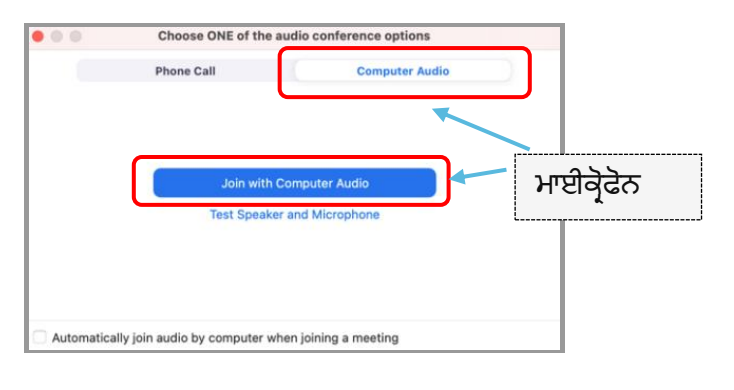

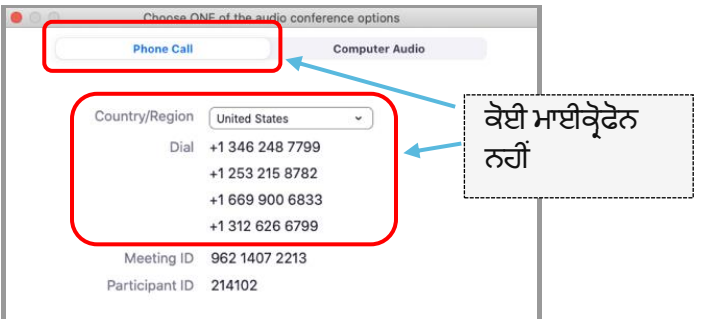

#### ਵੀਡੀਓ ਵਿੱਚ ਸ਼ਾਮਲ ਹੋਵੋ

Zoom ਤੁਹਾਨੂੰ ਵੀਡੀਓ ਦੇ ਨਾਲ ਜਾਂ ਵੀਡੀਓ ਦੇ ਬਗੈਰ ਮੀਟਿੰਗ ਵਿੱਚ ਸ਼ਾਮਲ ਹੋਣ ਲਈ ਪ੍ਰੇਰਿਤ ਕਰੇਗਾ। ਖੁੱਲਣ ਵਾਲੀ ਵਿੰਡੋ ਵਿੱਚ ਤੁਹਾਨੂੰ ਇੱਕ ਪ੍ਰੀਵਿਊ ਦਿਖਾਈ ਦੇਵੇਗਾ। ")Join with Video ਵੀਡੀਓ ਨਾਲ ਸ਼ਾਮਲ ਹੋਵੋ(" ਦੀ ਚੋਣ ਕਰੋ।

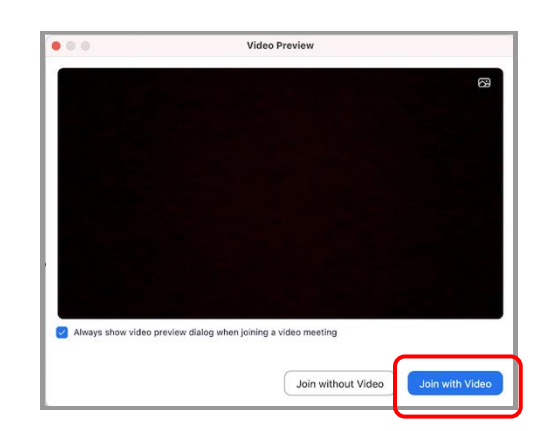

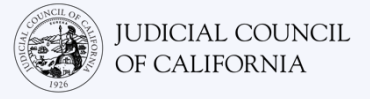

6

ਤੁਹਾਡੇ ਆਉਣ' ਤੇ ਤੁਹਾਨੂੰ ਇੱਕ ਵੇਟਿੰਗ ਰੂਮ ਵਿੱਚ ਰੱਖਿਆ ਜਾ ਸਕਦਾ ਹੈ। ਸਮਾਂ ਆਉਣ' ਤੇ ਮੇਜ਼ਬਾਨ ਤੁਹਾਨੂੰ ਮੀਟਿੰਗ ਵਿੱਚ ਆਉਣ ਦੇਵੇਗਾ।

| on |
|----|
|    |

# ਆਪਣੇ ਮਾਈਕ੍ਰੋਫੋਨ ਨੂੰ ਮਿਊਟ ਕਰੋ ਅਤੇ ਇਹ ਜਾਂਚ ਕਰੋ ਕਿ ਤੁਹਾਡਾ

ਵੀਡੀਓ ਚਾਲੂ ਹੈ। ਇਕ ਵਾਰ ਜਦੋਂ ਤੁਸੀਂ ਮੀਟਿੰਗ ਵਿੱਚ ਹੋਵੋ, ਤਾਂ ਇਹ ਤਸਦੀਕ ਕਰੋ ਕਿ ਤੁਹਾਡਾ ਮਾਈਕ੍ਰੋਫੋਨ ਮਿਊਟ ਹੈ ਅਤੇ ਤੁਹਾਡਾ ਕੈਮਰਾ ਚਾਲੂ ਹੈ। ਜਦੋਂ ਤੁਹਾਡੇ ਮਾਈਕ੍ਰੋਫੋਨ ਜਾਂ ਕੈਮਰਾ ਆਈਕਾਨ ਦੇ ਮਾਧਿਅਮ ਨਾਲ ਲਾਲ ਸਲੈਸ਼ ਹੁੰਦਾ ਹੈ, ਤਾਂ ਉਹ ਬੰਦ ਹੋ ਜਾਂਦੇ ਹਨ। ਇਹ ਸੁਨਿਸ਼ਚਿਤ ਕਰੋ ਕਿ ਤੁਹਾਡੇ ਮਾਈਕ੍ਰੋਫੋਨ ਆਈਕਨ ਦੇ ਮਾਧਿਅਮ ਨਾਲ ਇੱਕ ਲਾਲ ਸਲੈਸ਼ ਹੈ ਅਤੇ (ਮਿਊਟ ਹੈ) ਅਤੇ ਇਹ ਕਿ ਤੁਹਾਡੇ ਕੈਮਰੇ ਨਾਲ ਨਹੀਂ ਹੈ (ਚਾਲੂ ਹੈ)।

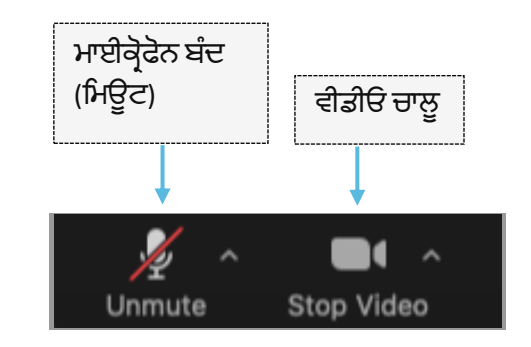

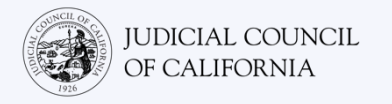

# ਵਿਕਲਪ 2: ਕਿਸੇ ਵੈੱਬ ਬ੍ਰਾਊਜ਼ਰ ਰਾਹੀਂ ਜੁੜੋ

ਤਸੀਂ ਕਰੋਮ, ਫਾਇਰਫੋਕਸ, ਸਫਾਰੀ, ਇੰਟਰਨੈਟ ਐਕਸਪਲੋਰਰ 10 ਜਾਂ ਇਸ ਤੋਂ ਉੱਚ ਸੰਸਕਰਨ ਵਾਲੇ ਕਿਸੇ ਵੀ ਵੈੱਬ ਬ੍ਰਾਉਜ਼ਰ ਰਾਹੀਂ ਜੁੜ ਸਕਦੇ ਹੋ।

#### ਮੀਟਿੰਗ ਵਿੱਚ ਸ਼ਾਮਲ ਹੋਵੇ

ਆਪਣੀ ਅਦਾਲਤੀ ਕਾਰਵਾਈ ਦੀ ਤਾਰੀਕ 'ਤੇ, ਆਪਣੀ ਡਿਵਾਈਸ 'ਤੇ https://zoom.us/join 'ਤੇ ਜਾਓ।

ਤੁਹਾਨੂੰ ਕੋਰਟ ਤੋਂ Zoom ਮੀਟਿੰਗ ਦਾ ਲਿੰਕ ਵੀ ਮਿਲਿਆ ਹੋਵੇਗਾ। ਜੇਕਰ ਹਾਂ, ਤਾਂ ਤਸੀਂ ਸਿੱਧਾ ਇਸ ਲਿੰਕ ਦੀ ਚੋਣ ਕਰ ਸਕਦੇ ਹੋ।

ਕੋਰਟ ਦੀ ਵੈੱਬਸਾਈਟ ਵਿੱਚ ਵੀਡੀਓ ਜਾਂ ਫੋਨ ਦੇ ਮਾਧਿਅਮ ਨਾਲ ਪੇਸ ਹੋਣ ਲਈ ਸਿੱਧੇ ਲਿੰਕ ਵੀ ਸ਼ਾਮਲ ਹੋ ਸਕਦੇ ਹਨ।

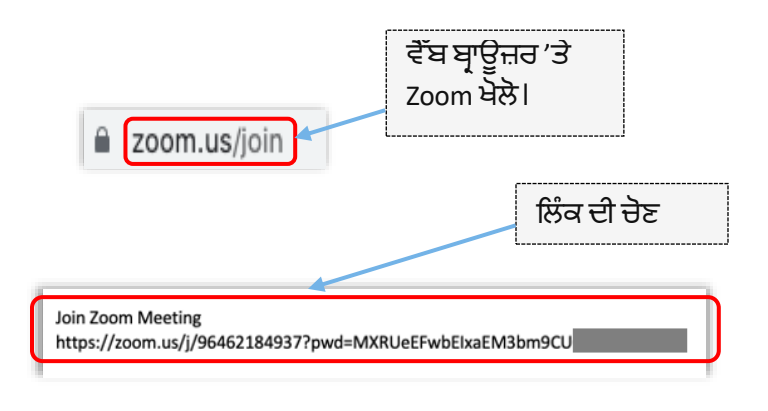

<mark>ਮੀਟਿੰਗ ਆਈ.ਡੀ. ਅਤੇ ਪਾਸਕੋਡ ਦਾਖਲ ਕਰ</mark>ੋ ਕੋਰਟ ਦੁਆਰਾ ਤੁਹਾਨੂੰ ਦਿਤੀ ਗਈ ਗਈ ਮੀਟਿੰਗ ਆਈ.ਡੀ. ਦਾਖਲ ਕਰੋ। ਸੰਕੇਤ ਮਿਲਣ <sup>'</sup>ਤੇ ਪਾਸਕੋਡ ਦਰਜ ਕਰੋ। (ਇਹ ਜਾਣਕਾਰੀ ਕੋਰਟ ਦੁਆਰਾ ਭੇਜੇ ਗਏ Zoom ਮੀਟਿੰਗ ਸੱਦੇ ਵਿੱਚ ਹੋਵੇਗੀ) ਆਪਣਾ ਪੂਰਾ ਨਾਮ ਦਾਖਲ ਕਰਨਾ ਸੁਨਿਸ਼ਚਿਤ ਕਰੋ ਤਾਂ ਜੋ ਕਿ ਕੋਰਟ ਤੁਹਾਨੂੰ ਪਛਾਣ ਸਕੇ। ਫਿਰ ") Joinਸ਼ਾਮਲ ਹੋਵੋ(" ਦੀ ਚੋਣ ਕਰੋ।

| Join Meeting                                                                    | •<br>Enter Meeting Passcode |
|---------------------------------------------------------------------------------|-----------------------------|
| Meeting ID or Personal Link Name Enter Meeting ID or Personal Link Name         | Meeting Passcode            |
| By clicking "Join", you agree to our Terms of Services and<br>Privacy Statement |                             |
| Join                                                                            | Cancel Join                 |

#### ठेट.

1

2

ਇਹਨਾਂ ਪੜਾਵਾਂ ਵਿਚਾਲੇ, Zoom ਤੁਹਾਨੂੰ ਐਪਲੀਕੇਸ਼ਨ ਡਾਉਨਲੋਡ ਕਰਨ ਜਾਂ ਵੈੱਬ ਬ੍ਰਾਉਜ਼ਰ ਨਾਲ ਸ਼ਾਮਲ ਹੋਣ ਲਈ *दी वर्चेगा। "*) Join from Your Browser *भाਪਣे* ਬ੍ਰਾਉਜ਼ਰ ਰਾਹੀਂ ਸ਼ਾਮਲ ਹੋਵੇਂ(" ਦੀ ਚੋਣ ਕਰੋ।

| <del>,</del> | Click <b>Allow</b> on the dialog shown by your browser<br>If you don't see a dialog, click <b>Launch Meeting</b> below<br>By clicking "Launch Meeting", you agree to our Terms of Service and Privacy Statement |  |
|--------------|----------------------------------------------------------------------------------------------------|--|
|              | Launch Meeting                                                                                                    |  |
|              | Don't have Zoom Client installed? Download Now<br>Having issues with Zoom Client Join from Your Browser                                                                                                    |  |

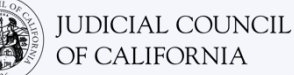

3

4

#### ਆਪਣੇ ਆਡੀਓ ਦੀ ਚੋਣ ਕਰੋ

ਜੇਕਰ ਤੁਹਾਡੇ ਕੰਪਿਊਟਰ **ਵਿੱਚ ਮਾਈਕ੍ਰੋਫੋਨ** ਹੈ, ਤਾਂ " Computer ) Audioਕੰਪਿਊਟਰ ਆਡੀਓ(" ਦੀ ਚੋਣ ਕਰੋ। ਫਿਰ " Join with ) Computer Audioਕੰਪਿਊਟਰ ਆਡੀਓ ਨਾਲ ਸ਼ਾਮਲ ਹੋਵੋ(" ਦੀ ਚੋਣ ਕਰੋ।

ਜੇਕਰ ਤੁਹਾਡੇ ਕੰਪਿਊਟਰ **ਵਿੱਚ ਮਾਈਕ੍ਰੋਫੋਨ** ਨਹੀਂ ਹੈ, ਤਾਂ " Phone Call(ਫੋਨ ਕਾਲ(" ਚੁਣੋ ਅਤੇ ਆਪਣੇ ਲੈਂਡਲਾਈਨ ਜਾਂ ਮੋਬਾਈਲ ਫੋਨ ਦਾ ਉਪਯੋਗ ਕਰਦੇ ਹੋਏ ਦਿੱਤੇ ਗਏ ਨੰਬਰਾਂ ਵਿੱਚੋਂ ਇੱਕ ਡਾਇਲ ਕਰੋ। ਸੰਕੇਤ ਮਿਲਣ 'ਤੇ, # ਚਿੰਨ ਤੋਂ ਬਾਅਦ ਮੀਟਿੰਗ ਆਈ.ਡੀ. ਦਾਖਲ ਕਰੋ। ਸੰਕੇਤ ਮਿਲਣ 'ਤੇ, # ਚਿੰਨ ਤੋਂ ਬਾਅਦ ਪ੍ਰਤੀਭਾਗੀ ਆਈ.ਡੀ. ਦਾਖਲ ਕਰੋ। (ਜੇਕਰ ਤੁਹਾਡੇ ਕੋਲ ਪ੍ਰਤੀਭਾਗੀ ਆਈ.ਡੀ. ਨਹੀਂ ਹੈ, ਤਾਂ # ਦਬਾਓ)

ਜੇਕਰ ਤੁਹਾਨੂੰ ਵਿਆਖਿਆ ਕਰਨ ਦੀ ਲੋੜ ਹੈ ਅਤੇ ਡਾਇਲ ਕਰਨ ਦੀ ਲੋੜ ਹੈ, ਤਾਂ ਕੋਰਟ ਨੂੰ ਸੂਚਿਤ ਕਰੋ।

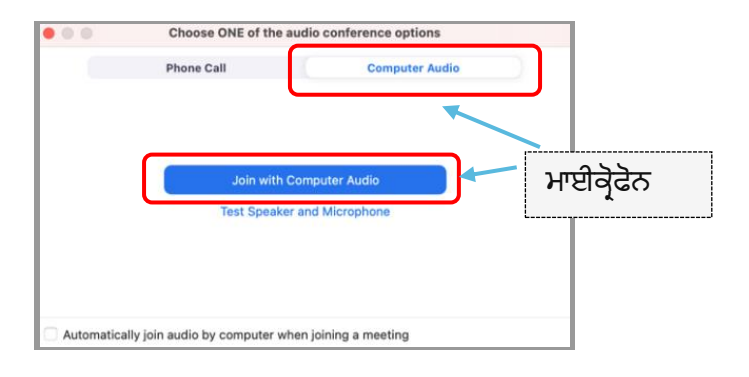

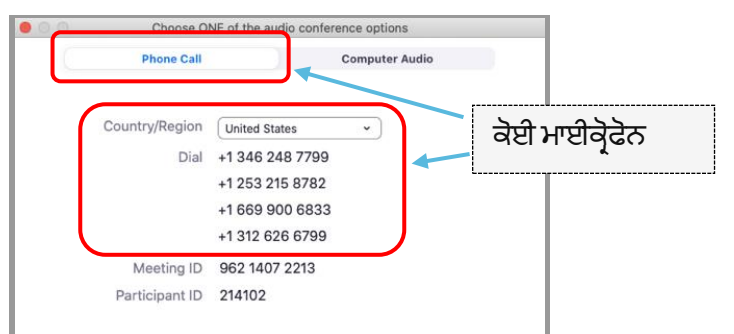

#### ਵੀਡੀਓ ਵਿੱਚ ਸ਼ਾਮਲ ਹੋਵੋ

Zoom ਤੁਹਾਨੂੰ ਵੀਡੀਓ ਦੇ ਨਾਲ ਜਾਂ ਵੀਡੀਓ ਦੇ ਬਗੈਰ ਮੀਟਿੰਗ ਵਿੱਚ ਸ਼ਾਮਲ ਹੋਣ ਲਈ ਪ੍ਰੇਰਿਤ ਕਰੇਗਾ। ਖੁੱਲਣ ਵਾਲੀ ਵਿੰਡੋ ਵਿੱਚ ਤੁਹਾਨੂੰ ਇੱਕ ਪ੍ਰੀਵਿਊ ਦਿਖਾਈ ਦੇਵੇਗਾ। ") Join with Videoਵੀਡੀਓ ਨਾਲ ਸ਼ਾਮਲ ਹੋਵੋ(" ਦੀ ਚੋਣ ਕਰੋ।

|                      | 11.73               | Video Preview         |              |
|----------------------|---------------------|-----------------------|--------------|
|                      |                     |                       | 63           |
|                      |                     |                       |              |
|                      |                     |                       |              |
|                      |                     |                       |              |
|                      |                     |                       |              |
|                      |                     |                       |              |
|                      |                     |                       |              |
|                      |                     |                       |              |
|                      | k                   |                       |              |
| Always show video pr | wiew dialog when jo | ining a video meeting |              |
|                      |                     | (                     |              |
|                      |                     | Join witho            | n with Video |

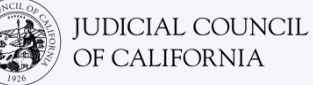

ਤੁਹਾਡੇ ਆਉਣ' ਤੇ ਤੁਹਾਨੂੰ ਇੱਕ ਵੇਟਿੰਗ ਰੂਮ ਵਿੱਚ ਰੱਖਿਆ ਜਾ ਸਕਦਾ ਹੈ। ਸਮਾਂ ਆਉਣ' ਤੇ ਮੇਜ਼ਬਾਨ ਤੁਹਾਨੂੰ ਮੀਟਿੰਗ ਵਿੱਚ ਆਉਣ ਦੇਵੇਗਾ।

| × -                                               |                                             |
|---------------------------------------------------|---------------------------------------------|
| O Waiting for the host to star                    | rt this meeting                             |
| Start at 1:30 PM                                  |                                             |
| My Meeting                                        |                                             |
| If you are the host, <u>sign in</u> to start this | s meeting                                   |
| Test Computer Audi                                | The host will let you in soon<br>My Meeting |

### ਆਪਣੇ ਮਾਈਕ੍ਰੋਫੋਨ ਨੂੰ ਮਿਊਟ ਕਰੋ ਅਤੇ ਇਹ ਜਾਂਚ ਕਰੋ ਕਿ ਤੁਹਾਡਾ ਵੀਡੀਓ

**ਚਾਲੂ ਹੈ।** ਇੱਕ ਵਾਰ ਜਦੋਂ ਤੁਸੀਂ ਮੀਟਿੰਗ ਵਿੱਚ ਹੋਵੋ, ਤਾਂ ਇਹ ਤਸਦੀਕ ਕਰੋ ਕਿ ਤੁਹਾਡਾ ਮਾਈਕ੍ਰੋਫੋਨ ਮਿਉਟ ਹੈ ਅਤੇ ਤੁਹਾਡਾ ਕੈਮਰਾ ਚਾਲੂ ਹੈ।

5 ਜਦੋਂ ਤੁਹਾਡੇ ਮਾਈਕ੍ਰੋਫੋਨ ਜਾਂ ਕੈਮਰਾ ਆਈਕਾਨ ਦੇ ਮਾਧਿਅਮ ਨਾਲ ਲਾਲ ਸਲੈਸ਼ ਹੁੰਦਾ ਹੈ, ਤਾਂ ਉਹ ਬੰਦ ਹੋ ਜਾਂਦੇ ਹਨ। ਇਹ ਸੁਨਿਸ਼ਚਿਤ ਕਰੋ ਕਿ ਤੁਹਾਡੇ ਮਾਈਕ੍ਰੋਫੋਨ ਆਈਕਨ ਦੇ ਮਾਧਿਅਮ ਨਾਲ ਇੱਕ ਲਾਲ ਸਲੈਸ਼ ਹੈ ਅਤੇ (ਮਿਊਟ ਹੈ) ਅਤੇ ਇਹ ਕਿ ਤੁਹਾਡਾ ਕੈਮਰਾ ਨਹੀਂ ਹੈ (ਚਾਲੂ ਨਹੀਂ ਹੈ)।

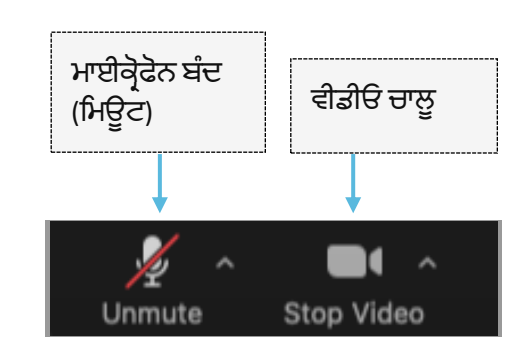

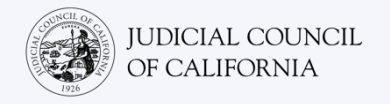

# ਸਮਾਰਟਫੋਨ ਜਾਂ ਟੈਬਲੈਟ ਤੱਕ ਪਹੁੰਚ

ਸਮਾਰਟਫੋਨ ਜਾਂ ਟੈਬਲੈਟ 'ਤੇ Zoom ਤੱਕ ਪਹੁੰਚ ਕਰਨ ਲਈ, ਤੁਹਾਡੇ ਕੋਲ Zoom ਐਪਲੀਕੇਸ਼ਨ ਹੋਈ ਚਾਹੀਦੀ ਹੈ।

### ਆਪਣੀ ਡਿਵਾਈਸ 'ਤੇ Zoom ਐਪਲੀਕੇਸ਼ਨ ਡਾਉਨਲੋਡ ਕਰੋ

Zoom ਐਪਲੀਕੇਸ਼ਨ ਮੁਫਤ ਹੈ। ਜੇਕਰ ਤੁਸੀਂ ਆਪਣੀ ਡਿਵਾਈਸ' ਤੇ ਪਹਿਲਾਂ ਹੀ Zoom ਡਾਊਨਲੋਡ ਕਰ ਲਿਆ ਹੈ, ਤਾਂ ਇਹ ਸੁਨਿਸ਼ਚਿਤ ਕਰੋ ਕਿ ਤੁਸੀਂ ਨਵੀਨਤਮ ਅੱਪਡੇਟਸ ਇੰਸਟਾਲ ਕੀਤੇ ਹਨ।

**ਆਪਣੀ ਡਿਵਾਈਸ 'ਤੇ Zoom ਡਾਊਨਲੋਡ ਕਰੋ।** ਆਪਣੇ ਟੈਬਲੈਟ ਜਾਂ ਸਮਾਰਟਫੋਨ 'ਤੇ App store ਜਾਂ Google play 'ਤੇ ਜਾਓ ਅਤੇ Zoom Cloud Meetings ਐਪਲੀਕੇਸ਼ਨ ਇੰਸਟਾਲ ਕਰੋ।

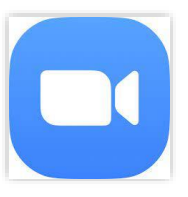

#### ਮੀਟਿੰਗ ਵਿੱਚ ਸ਼ਾਮਲ ਹੋਵੋ

1

2

ਆਪਣੀ ਅਦਾਲਤੀ ਕਾਰਵਾਈ ਦੀ ਤਾਰੀਕ ਅਤੇ ਸਮੇਂ 'ਤੇ, Zoom ਐਪਲੀਕੇਸ਼ਨ ਖੋਲੋ। ") Join Meetingਮੀਟਿੰਗ ਵਿੱਚ ਸ਼ਾਮਲ ਹੋਵੋ(" ਦੀ ਚੋਣ ਕਰੋ। ਤੁਹਾਨੂੰ ਕੋਰਟ ਤੋਂ Zoom ਮੀਟਿੰਗ ਦਾ ਲਿੰਕ ਵੀ ਮਿਲਿਆ ਹੋਵੇਗਾ। ਜੇਕਰ ਅਜਿਹਾ ਹੈ, ਤਾਂ ਤੁਸੀਂ ਮੀਟਿੰਗ ਵਿੱਚ ਸ਼ਾਮਲ ਹੋਣ ਲਈ ਇਸ ਲਿੰਕ 'ਤੇ ਟੈਪ ਵੀ ਕਰ ਸਕਦੇ ਹੋ। ਤੁਸੀਂ ਆਪਣੀ ਡਿਵਾਈਸ ਦੇ ਬ੍ਰਾਊਜ਼ਰ ਵਿੱਚ <u>https://zoom.us/ioin</u> 'ਤੇ ਵੀ ਜਾ ਸਕਦੇ ਹੋ। Zoom ਤੁਹਾਨੂੰ Cloud Meetings (ਕਲਾਊਡ ਮੀਟਿੰਗ) ਐਪਲੀਕੇਸ਼ਨ ਖੋਲਣ ਲਈ ਕਹੇਗਾ। ") Openਖੋਲ੍ਹੋ(" ਦੀ ਚੋਣ ਕਰੋ। ਫਿਰ ") Join Meetingਮੀਟਿੰਗ ਵਿੱਚ ਸ਼ਾਮਲ ਹੋਵੋ(" 'ਤੇ ਟੈਪ ਕਰੋ। *ਕੋਰਟ ਦੀ ਵੈੱਬਸਾਈਟ ਵਿੱਚ ਵੀਡੀਓ ਜਾਂ ਫੋਨ ਦੇ ਮਾਧਿਅਮ ਨਾਲ ਪੇਸ਼ ਹੋਣ ਲਈ* ਸਿੱਧੇ ਲਿੰਕ ਵੀ ਸ਼ਾਮਲ ਹੋ ਸਕਦੇ ਹਨ।

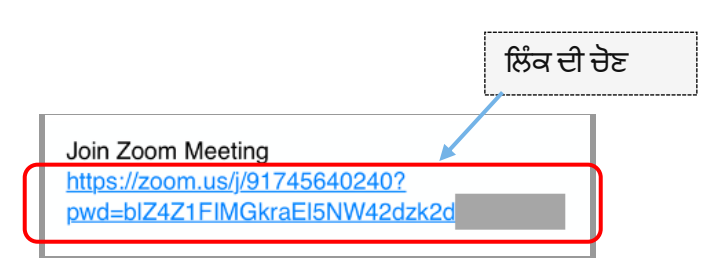

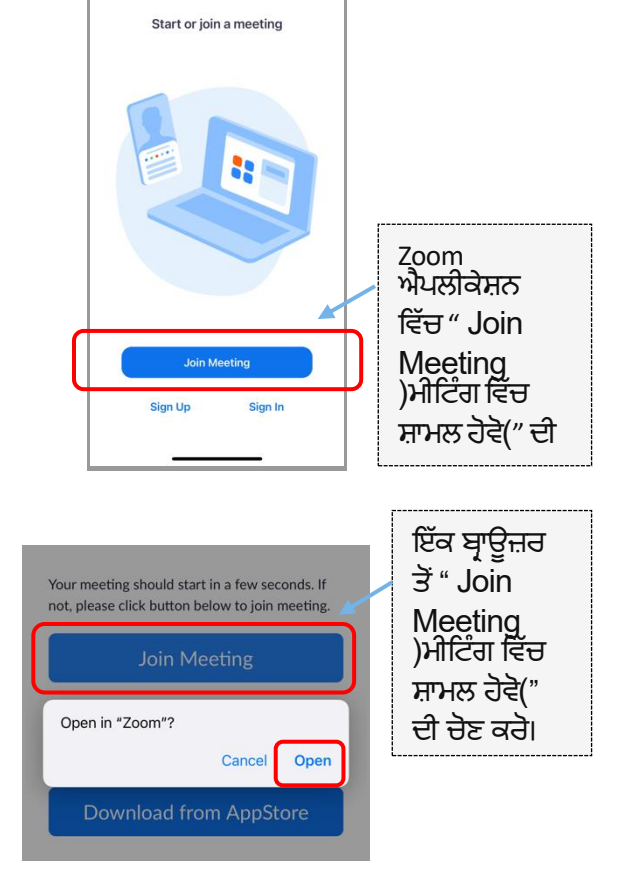

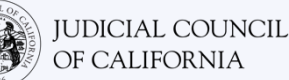

3

4

5

ਆਪਣੀ ਮੀਟਿੰਗ ਆਈ.ਡੀ. ਅਤੇ ਆਪਣਾ ਨਾਮ ਦਾਖਲ ਕਰੋ

ਕੋਰਟ ਦੁਆਰਾ ਤੁਹਾਨੂੰ ਦਿਤੀ ਗਈ ਗਈ ਮੀਟਿੰਗ ਆਈ.ਡੀ. ਦਾਖਲ ਕਰੋ। (ਇਹ ਜਾਣਕਾਰੀ ਕੋਰਟ ਦੁਆਰਾ ਭੇਜੇ ਗਏ Zoom ਮੀਟਿੰਗ ਸੱਦੇ ਵਿੱਚ ਹੋਵੇਗੀ) ਆਪਣਾ ਪੂਰਾ ਨਾਮ ਦਰਜ ਕਰਨਾ ਸੁਨਿਸ਼ਚਿਤ ਕਰੋ ਤਾਂ ਜੋ ਕਿ ਕੋਰਟ ਤੁਹਾਡੀ ਪਛਾਣ ਕਰ ਸਕੇ। ਫਿਰ ") Joinਸ਼ਾਮਲ ਹੋਵੋ(" ਦੀ ਚੋਣ ਕਰੋ।

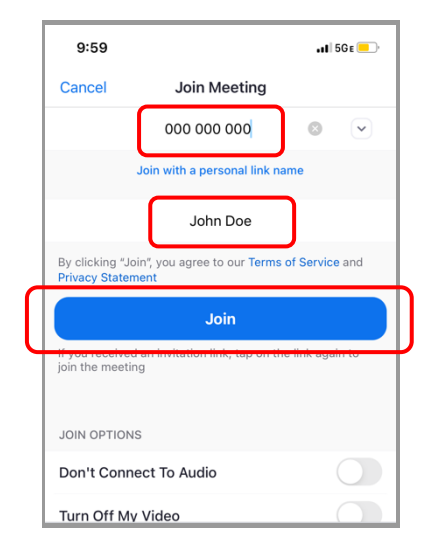

#### ਪਾਸਕੋਡ ਦਾਖਲ ਕਰੋ

ਸੰਕੇਤ ਮਿਲਣ 'ਤੇ ਪਾਸਕੋਡ ਦਰਜ ਕਰੋ। (ਇਹ ਜਾਣਕਾਰੀ ਕੋਰਟ ਦੁਆਰਾ ਭੇਜੇ ਗਏ Zoom ਮੀਟਿੰਗ ਸੱਦੇ ਵਿੱਚ ਹੋਵੇਗੀ) ਫਿਰ "Continue (ਜਾਰੀ ਰੱਖੋ)" ਦੀ ਚੋਣ ਕਰੋ।

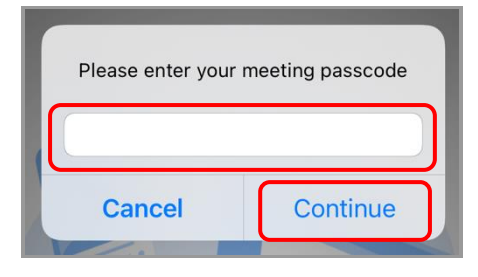

#### ਆਪਣੇ ਆਡੀਓ ਦੀ ਚੋਣ ਕਰੋ

ਜੇਕਰ ਤੁਹਾਡਾ ਟੈਬਲੈਟ ਜਾਂ ਸਮਾਰਟਫੋਨ ਇੰਟਰਨੈਟ ਨਾਲ ਜੁੜਿਆ ਹੈ, ਜਾਂ ਫਿਰ ਜੇਕਰ ਤੁਸੀਂ ਸੈਲੂਲਰ ਡੈਟਾ ਦਾ ਉਪਯੋਗ ਕਰ ਰਹੇ ਹੋ, ਤਾਂ ") Wifi Or Cellular Dataਵਾਈ-ਫਾਈ ਜਾਂ ਸੈਲੂਲਰ ਡੈਟਾ(" ਦੀ ਚੋਣ ਕਰੋ। ਜੇਕਰ ਤੁਹਾਡਾ ਟੈਬਲੈਟ ਜਾਂ ਸਮਾਰਟਫੋਨ ਇੰਟਰਨੈਟ ਨਾਲ ਜੁੜਿਆ ਹੋਇਆ ਨਹੀਂ ਹੈ, ਜਾਂ ਫਿਰ ਤੁਸੀਂ ਸੈਲੂਲਰ ਡੈਟਾ ਦਾ ਉਪਯੋਗ ਨਹੀਂ ਕਰ ਰਹੇ ਹੋ, ਤਾਂ ") Dial Inਡਾਇਲ ਇਨ(" ਦੀ ਚੋਣ ਕਰੋ। ਫਿਰ ਦਿੱਤੇ ਗਏ ਡਾਇਲ ਇਨ ਨੰਬਰਾਂ ਵਿੱਚੋਂ ਕਿਸੇ ਇੱਕ ਦੇ ਫੋਨ ਆਈਕਨ 'ਤੇ

ਦਿੱਤੇ ਗਏ ਡਾਇਲ ਇਨ ਨੰਬਰਾਂ ਵਿੱਚੋਂ ਕਿਸੇ ਇੱਕ ਦੇ ਫੋਨ ਆਈਕਨ ' ਟੈਪ ਕਰੋ ਅਤੇ ") Dialਡਾਇਲ(" ਦੀ ਚੋਣ ਕਰੋ।

ਜੇਕਰ ਤੁਹਾਨੂੰ ਵਿਆਖਿਆ ਕਰਨ ਦੀ ਲੋੜ ਹੈ ਅਤੇ ਡਾਇਲ ਕਰਨ ਦੀ ਲੋੜ ਹੈ, ਤਾਂ ਕੋਰਟ ਨੂੰ ਸੂਚਿਤ ਕਰੋ।

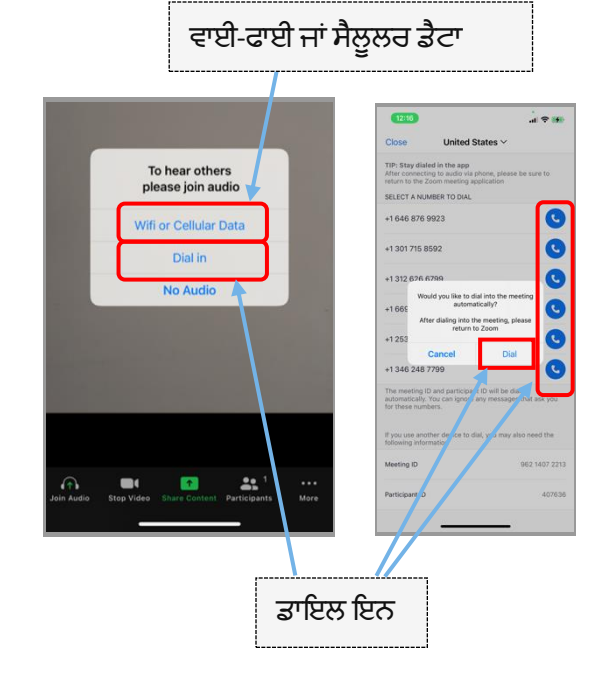

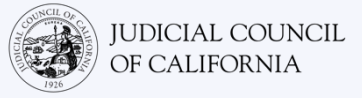

6

ਤੁਹਾਡੇ ਆਉਣ' ਤੇ ਤੁਹਾਨੂੰ ਇੱਕ ਵੇਟਿੰਗ ਰੂਮ ਵਿੱਚ ਰੱਖਿਆ ਜਾ ਸਕਦਾ ਹੈ। ਸਮਾਂ ਆਉਣ' ਤੇ ਮੇਜ਼ਬਾਨ ਤੁਹਾਨੂੰ ਮੀਟਿੰਗ ਵਿੱਚ ਆਉਣ ਦੇਵੇਗਾ।

| < -                                                     |                       |         |
|---------------------------------------------------------|-----------------------|---------|
| O Waiting for the host to star                          | t this meeting        |         |
| Start at 1:30 PM                                        |                       |         |
| My Meeting                                              |                       |         |
| If you are the host, <mark>sign in</mark> to start this | meeting               |         |
| Test Computer Audi                                      | The host will let you | in soon |
|                                                         | My Weeking            |         |

# ਆਪਣੇ ਮਾਈਕ੍ਰੋਫੋਨ ਨੂੰ ਮਿਊਟ ਕਰੋ ਅਤੇ ਇਹ ਜਾਂਚ ਕਰੋ ਕਿ ਤੁਹਾਡਾ

<mark>ਵੀਡੀਓ ਚਾਲੂ ਹੈ।</mark> ਇੱਕ ਵਾਰ ਜਦੋਂ ਤੁਸੀਂ ਮੀਟਿੰਗ ਵਿੱਚ ਹੋਵੋ, ਤਾਂ ਇਹ ਤਸਦੀਕ ਕਰੋ ਕਿ ਤੁਹਾਡਾ ਮਾਈਕ੍ਰੋਫੋਨ ਮਿਊਟ ਹੈ ਅਤੇ ਤੁਹਾਡਾ ਕੈਮਰਾ ਚਾਲੂ ਹੈ। ਜਦੋਂ ਤੁਹਾਡੇ ਮਾਈਕ੍ਰੋਫੋਨ ਜਾਂ ਕੈਮਰਾ ਆਈਕਾਨ ਦੇ ਮਾਧਿਅਮ ਨਾਲ ਲਾਲ ਸਲੈਸ਼ ਹੁੰਦਾ ਹੈ, ਤਾਂ ਉਹ ਬੰਦ ਹੋ ਜਾਂਦੇ ਹਨ। ਇਹ ਸੁਨਿਸ਼ਚਿਤ ਕਰੋ ਕਿ ਤੁਹਾਡੇ ਮਾਈਕ੍ਰੋਫੋਨ ਆਈਕਨ ਦੇ ਮਾਧਿਅਮ ਨਾਲ ਇੱਕ ਲਾਲ ਸਲੈਸ਼ ਹੈ ਅਤੇ (ਮਿਉਟ ਹੈ) ਅਤੇ ਇਹ ਕਿ ਤੁਹਾਡਾ ਕੈਮਰਾ ਨਹੀਂ ਹੈ (ਚਾਲੂ ਨਹੀਂ ਹੈ)।

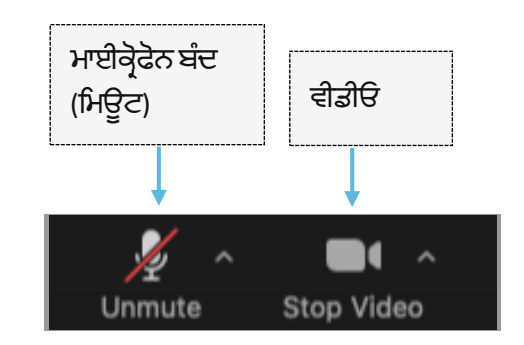

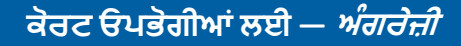

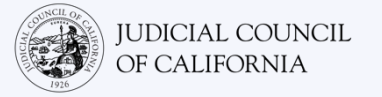

# ਟੈਲੀਫੋਨ ਤੱਕ ਪਹੰਚ

ਜੇਕਰ ਤੁਹਾਡੇ ਕੋਲ ਆਡੀਓ ਅਤੇ ਵੀਡੀਓ ਨਾਲ ਡਿਵਾਈਸ ਤੱਕ ਪਹੁੰਚ ਨਹੀਂ ਹੈ, ਤਾਂ ਤੁਸੀਂ ਲੈਂਡਲਾਈਨ ਅਤੇ ਮੋਬਾਈਲ ਫੋਨ ਦਾ ਉਪਯੋਗ ਕਰਦੇ ਹੋਏ Zoom 'ਤੇ ਇੱਕ ਦੂਰ-ਦੁਰਾਡੇ ਦੀ ਅਦਾਲਤੀ ਕਾਰਵਾਈ ਵਿੱਚ ਡਾਇਲ ਕਰਨ ਦੇ ਸਮਰੱਥ ਹੋ ਸਕਦੇ ਹੋ। ਜੇਕਰ ਤੁਹਾਨੂੰ ਇਸ ਵਿਕਲਪ ਦੀ ਲੋੜ ਹੈ, ਤਾਂ <u>ਕੋਰਟ ਨੰ ਸੁਚਿਤ ਕਰੋ, ਖਾਸ ਤੌਰ 'ਤੇ ਜੇਕਰ ਤੁਹਾਨੰ ਵਿਆਖਿਆ ਦੀ ਲੋੜ ਹੈ।</u>

### Zoom ਵਿੱਚ ਡਾਇਲ ਕਰੋ

1

2

ਜੇਕਰ ਤੁਸੀਂ ਲੈਂਡਲਾਈਨ ਜਾਂ ਮੋਬਾਈਲ ਫੋਨ' ਤੇ ਡਾਇਲ ਕਰਦੇ ਹੋ, ਤਾਂ ਤੁਸੀਂ ਹੋਰਨਾਂ ਪ੍ਰਤੀਭਾਗੀਆਂ ਨੂੰ ਨਹੀਂ ਦੇਖ ਸਕੋਗੇ, ਅਤੇ ਉਹ ਵੀ ਤੁਹਾਨੂੰ ਨਹੀਂ ਦੇਖ ਸਕਣਗੇ। ਪਰ ਤੁਸੀਂ ਉਹਨਾਂ ਨੂੰ ਸੁਣ ਸਕੋਗੇ ਅਤੇ ਉਹ ਵੀ ਤੁਹਾਨੂੰ ਸੁਣ ਸਕਣਗੇ।

#### Zoom ਮੀਟਿੰਗ ਸੱਦਾ ਖੋਲੋ ਅਤੇ ਡਾਇਲ ਕਰੋ

ਤੁਹਾਨੂੰ ਕੋਰਟ ਤੋਂ ਮਿਲੇ ਸੱਦੇ 'ਤੇ ਜਾਓ। ਸੂਚੀਬੱਧ ਕਿਸੇ ਵੀ ਨੰਬਰ ਨੂੰ ਡਾਇਲ ਕਰੋ। (*ਤੁਸੀਂ ਆਪਣੇ ਸਮਾਂ ਖੇਤਰ ਨਾਲ ਮੇਲ ਖਾਣ ਵਾਲੀ ਸੰਖਿਆ ਚੁਣ ਸਕਦੇ ਹੋ, ਪਰ ਇਸ ਦੀ ਲੋੜ ਨਹੀਂ ਹੈ*)

ਤੁਸੀਂ Zoom ਮੀਟਿੰਗ ਸੱਦੇ ਵਿੱਚ ਸੂਚੀਬੱਧ ") One tap mobileਵਨ ਟੈਪ ਮੋਬਾਈਲ(" ਨੰਬਰਾਂ ਵਿੱਚੋਂ ਕਿਸੇ ਦੀ ਚੋਣ ਵੀ ਕਰ ਸਕਦੇ ਹੋ। ਜੇਕਰ ਤੁਸੀਂ ਇਹਨਾਂ ਵਿੱਚੋਂ ਕਿਸੇ ਇੱਕ ਨੰਬਰ ਦਾੰ ਉਪਯੋਗ ਕਰਦੇ ਹੋ, ਤਾਂ ਤੁਹਾਨ ਆਪਣੂੰੀ ਮੀਟਿੰਗ ਆਈੰ.ਡੀ. ਅਤੇ ਪਾਸਕੋਡ ਦਰਜ ਕਰਨ ਦੀ ਲੋੜ ਨਹੀਂ ਹੈ, ਅਤੇ ਤੁਸੀਂ ਪੜਾਅ 2 ਨੂੰ ਛੱਡ ਸਕੂੰਦੇ ਹੋ। ਮੀਟਿੰਗ ਹੋਸਟ ਵਿੱਚ ਸ਼ਾਮਲ ਹੋਣ ਤੋਂ ਬਾਅਦ ਤੁਸੀਂ ਮੀਟਿੰਗ ਵਿੱਚ ਖ਼ੁਦ-ਬ-ਖ਼ੁੱਦ ਸ਼ਾਮਲ ਹੋ ਜਾਵੋਗੇ।

ਕੋਰਟ ਦੀ ਵੈੱਬਸਾਈਟ ਵਿੱਚ ਵੀਡੀਓ ਜਾਂ ਫੋਨ ਦੇ ਮਾਧਿਅਮ ਨਾਲ ਪੇਸ਼ ਹੋਣ ਲਈ ਸਿੱਧੇ ਲਿੰਕ ਵੀ ਸ਼ਾਮਲ ਹੋ ਸਕਦੇ ਹਨ।

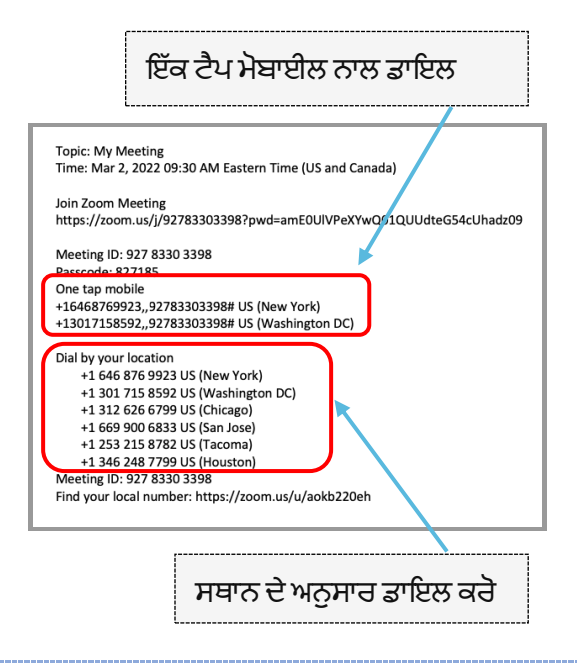

#### ਮੀਟਿੰਗ ਆਈ.ਡੀ. ਅਤੇ ਪਾਸਕੋਡ ਦਾਖਲ ਕਰੋ

ਕੋਰਟ ਦੁਆਰਾ ਤੁਹਾਨੂੰ ਦਿੱਤੀ ਗਈ ਮੀਟਿੰਗ ਆਈ.ਡੀ. ਦਾਖਲ ਕਰੋ। ਉਸ ਤੋਂ ਬਾਅਦ # ਦਾ ਚਿੰਨ ਲਗਾਓ। ਪਾਸਕੋਡ ਦਰਜ ਕਰੋ, ਜੇਕਰ ਸੰਕੇਤ ਦਿੱਤਾ ਜਾਵੇ, ਤਾਂ # ਚਿੰਨ ਤੋਂ ਬਾਅਦ। (ਇਹ ਜਾਣਕਾਰੀ ਕੋਰਟ ਦੁਆਰਾ ਭੇਜੇ ਗਏ Zoom ਮੀਟਿੰਗ ਸੱਦੇ ਵਿੱਚ ਹੋਵੇਗੀ।) ਮੀਟਿੰਗ ਹੋਸਟ ਦੇ ਸ਼ਾਮਲ ਹੋਣ ਤੋਂ ਬਾਅਦ ਤੁਸੀਂ ਮੀਟਿੰਗ ਨਾਲ ਕੁਨੈਕਟ ਹੋ ਜਾਵੋਗੇ।

|   | Topic: My Meeting                                                  |
|---|--------------------------------------------------------------------|
|   | Time: Mar 2, 2022 09:30 AM Eastern Time (US and Canada)            |
|   | Join Zoom Meeting                                                  |
|   | https://zoom.us/j/92783303398?pwd=amE0UIVPeXYwQ01QUUdteG54cUhadz09 |
| ٢ | Meeting ID: 927 8330 3398                                          |
| L | Passrode: 827185                                                   |
| 5 | One tan mobile                                                     |
|   | +16468769923 92783303398# US (New York)                            |
|   | +10408/05525,,52785303596# 05 (New Tork)                           |
|   | 1301/130352,,52/03003550# 03 (Washington De/                       |
|   | Dial by your location                                              |
|   | +1 646 876 9923 US (New York)                                      |
|   | +1 301 715 8592 US (Washington DC)                                 |
|   | +1 312 626 6799 US (Chicago)                                       |
|   | +1 669 900 6833 US (San Jose)                                      |
|   | +1 253 215 8782 US (Tacoma)                                        |
|   | +1 346 248 7799 US (Houston)                                       |
|   | Meeting ID: 927 8330 3398                                          |
|   | •                                                                  |

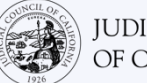

### ਆਪਣੇ ਮਾਈਕ੍ਰੋਫੋਨ ਨੂੰ ਮਿਊਟ ਕਰੋ

ਇੱਕ ਵਾਰ ਜਦੋਂ ਤੁਸੀਂ ਕੁਨੈਕਟ ਹੋ ਜਾਂਦੇ ਹੋ, ਅਤੇ ਜੇਕਰ ਤੁਹਾਡੇ ਟੈਲੀਫੋਨ ਵਿੱਚ ਮਿਊਟ ਸਮਰੱਥਾਵਾਂ ਹਨ, ਤਾਂ ਇਹ ਤਸਦੀਕ ਕਰੋ ਕਿ ਤੁਹਾਡਾ ਮਾਈਕ੍ਰੋਫੋਨ ਮਿਊਟ ਹੈ। ਜਦੋਂ ਤੁਸੀਂ ਬੋਲ ਰਹੇ ਹੋ, ਤਾਂ ਖੁਦ ਨੂੰ ਅਨਮਿਊਟ ਕਰਨਾ ਸੁਨਿਸ਼ਚਿਤ ਕਰੋ ਅਤੇ ਜਦੋਂ ਤੁਸੀਂ ਨਹੀਂ ਬੋਲ ਰਹੇ ਹੋ, ਤਾਂ ਖੁਦ ਨੂੰ ਮਿਊਟ ਕਰਨਾ ਸੁਨਿਸ਼ਚਿਤ ਕਰੋ।

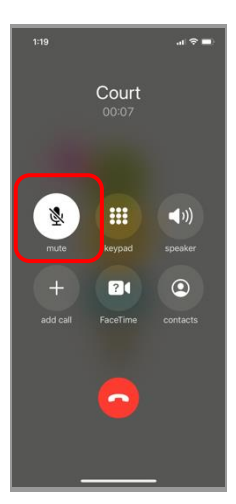

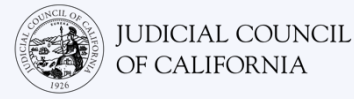

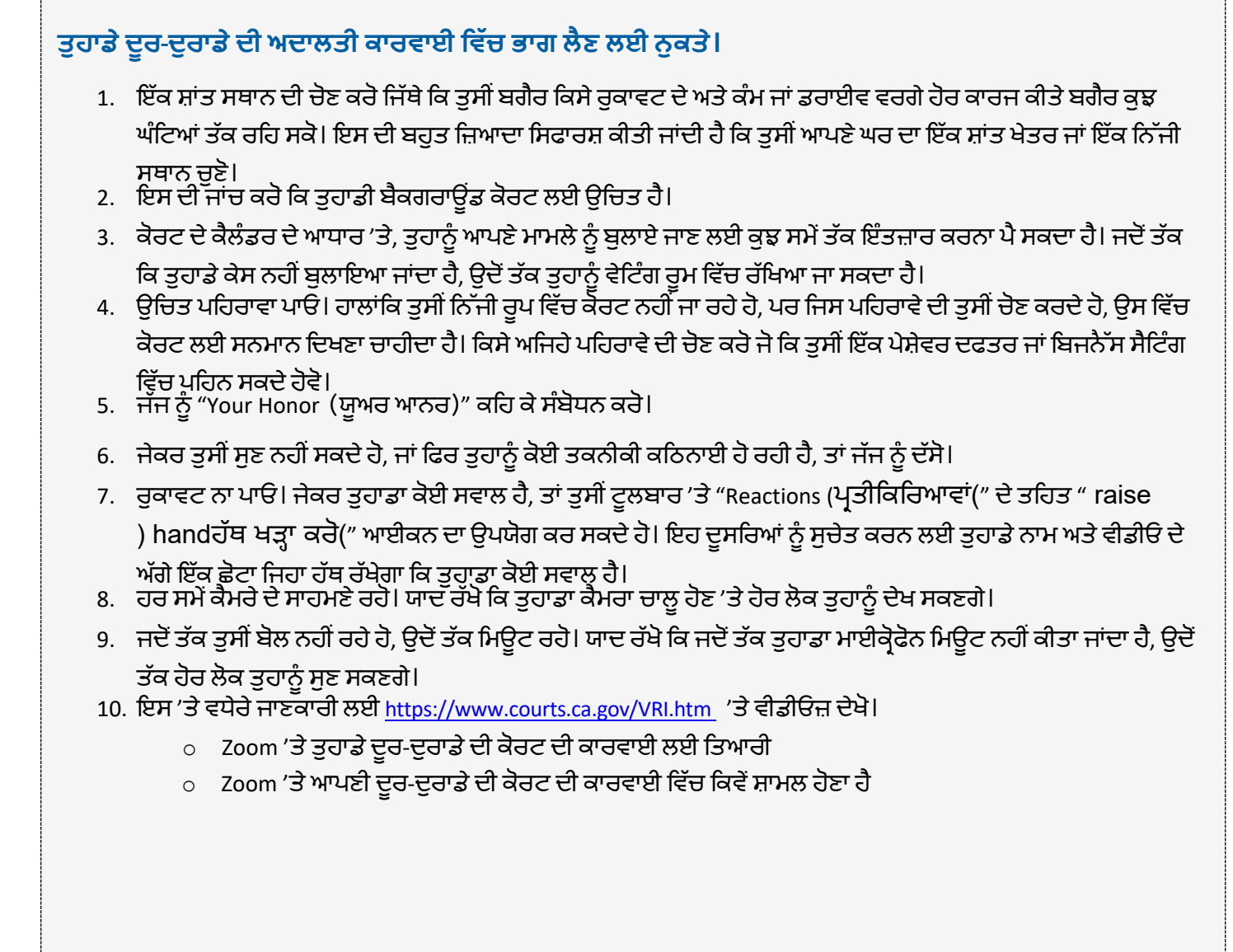